## 附件七

# 仁愛堂田家炳小學

### 安裝「eClass Parent App」手機通訊程式指引

### <u>安裝方法:</u>

| 系統 | 使用 Android 系統的手機                                                           | 使用 IOS 系統的手機                                                    |
|----|----------------------------------------------------------------------------|-----------------------------------------------------------------|
| 品牌 | Samsung、Sony、LG、小米等                                                        | iPhone                                                          |
| 方法 | 在 Play Store 鍵入<br>eClass Parent App,然後選擇安裝。                               | 在 App Store 鍵入 eClass Parent App,<br>然後選擇安裝。                    |
| 網址 | https://play.google.com/store/apps/detail<br>s?id=com.broadlearning.eclass | https://apps.apple.com/hk/app/eclass-<br>parent-app/id880950939 |
|    |                                                                            |                                                                 |

- 1. 在智能手機點選 eClass Parent App 程式。 Class
- 2. 輸入家長登入資料

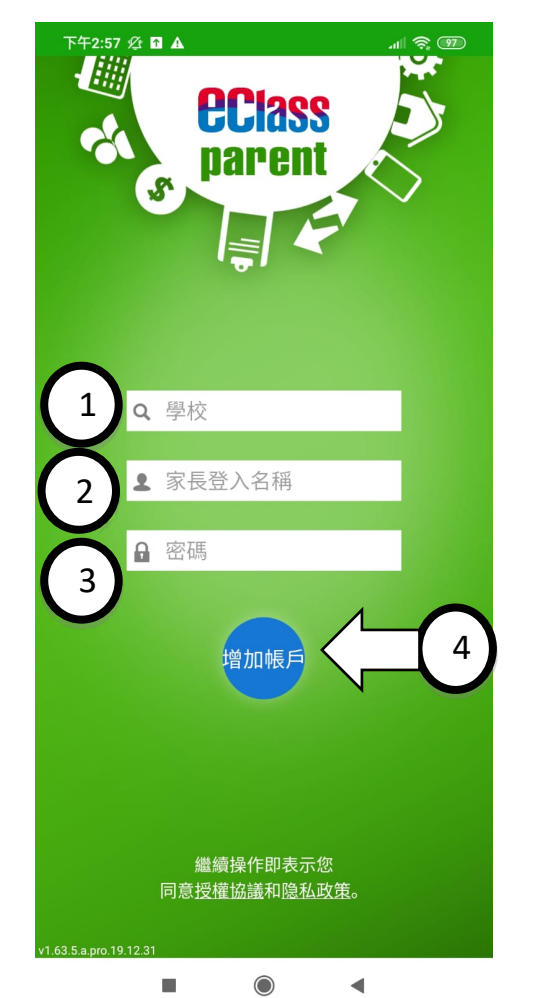

- 1. 輸入學校名稱: 仁愛堂田家炳小學
- 2. 輸入家長登入名稱: ptkp2xxxxx
- 3. 輸入密碼 : 2個英文字母+

6 個數字

4. 按增加帳戶按键

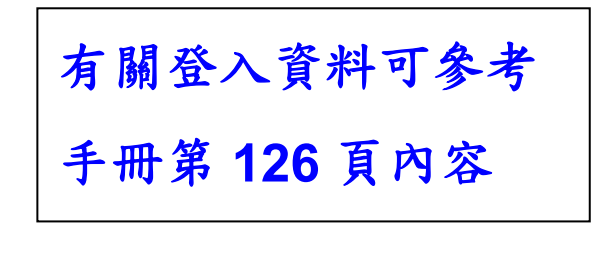

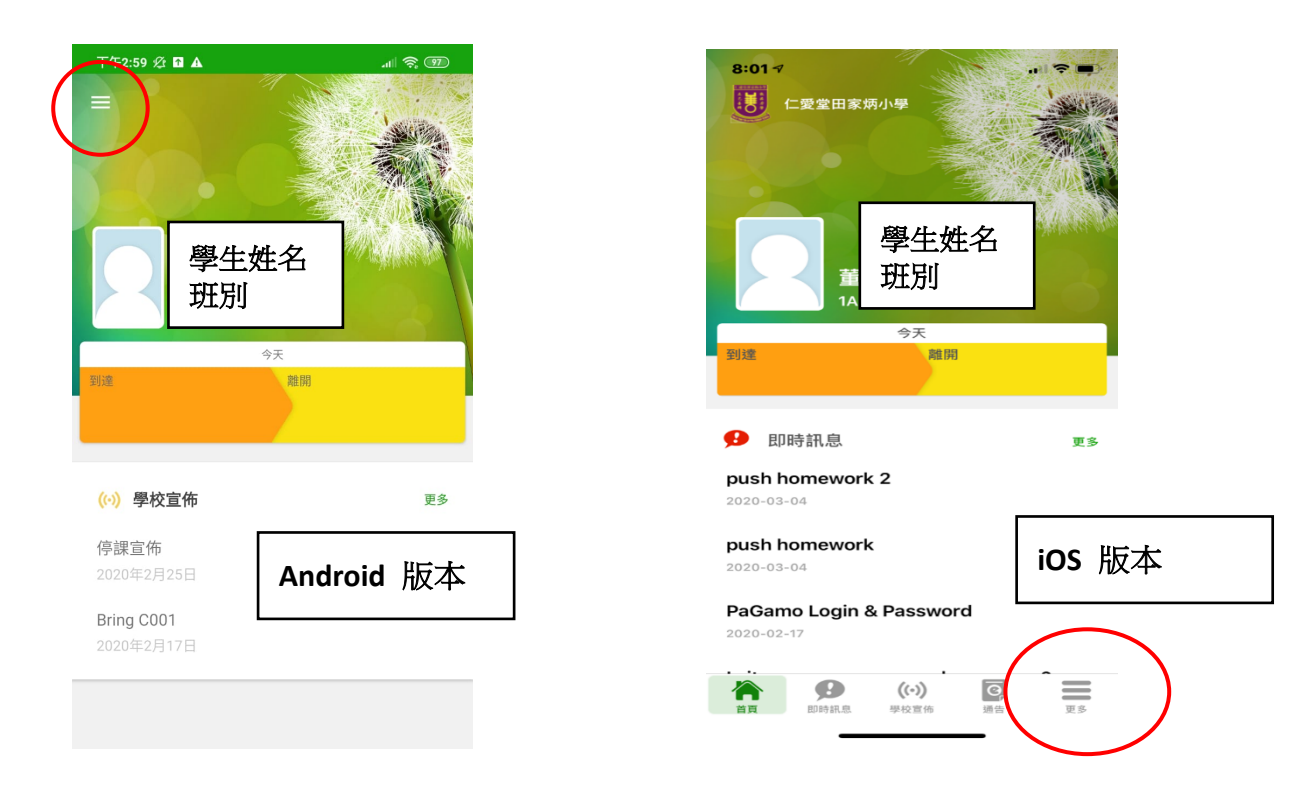

3. 成功登入系統後,主畫面會如下圖顯示,點選紅圈所示位置。

 紅圈位置顯示手機通訊程式可用的功能,惟部份功能(如通告、考勤紀錄、繳費 紀錄、課外活動)並未正式啟動,未啟動的功能會於稍後分階段推出。

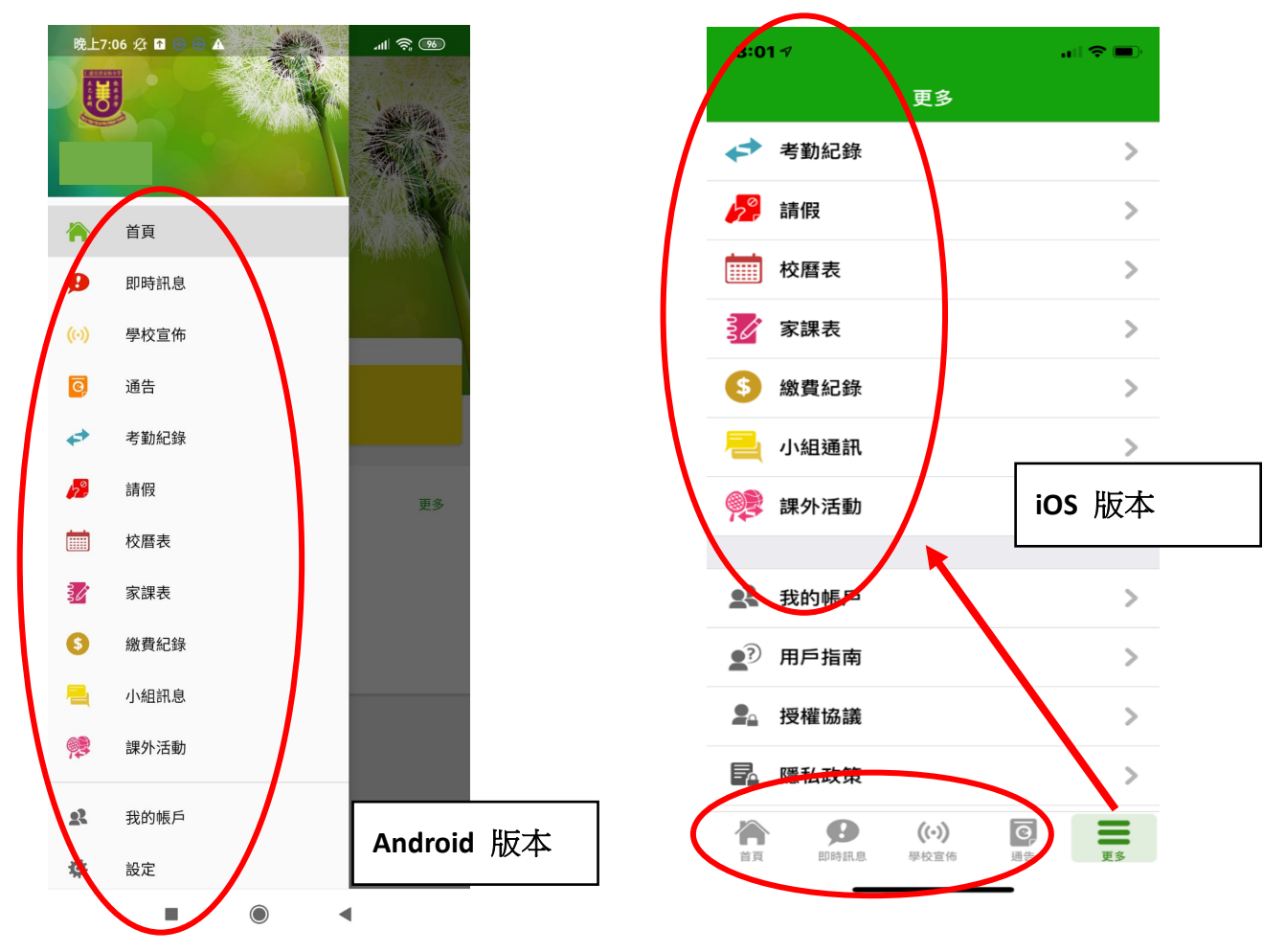

 手機通訊程式內有【用戶指南】,以供家長參考有關帳戶管理、推播訊息等功能 的使用說明。

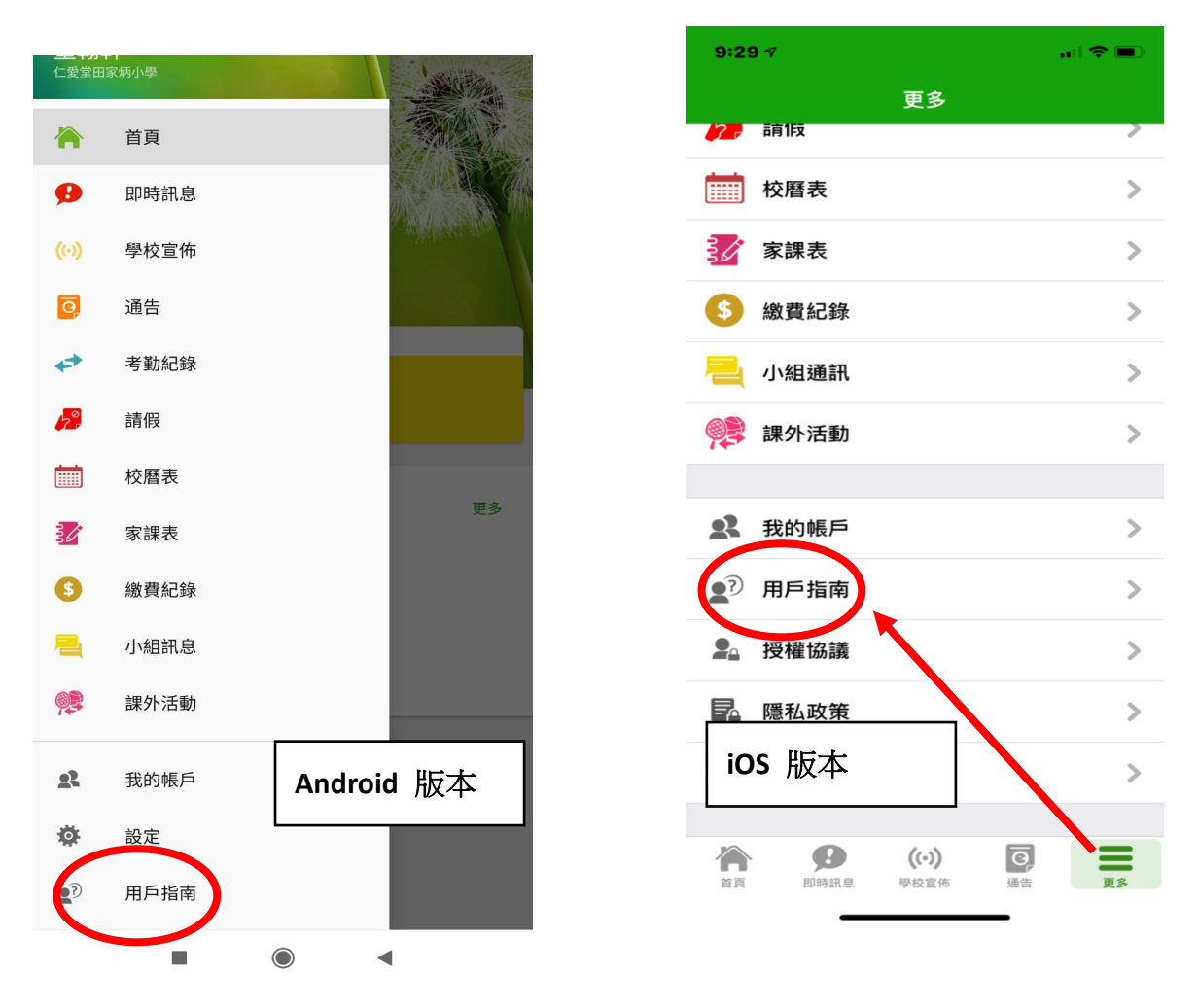

#### 注意事項:

- 1. 家長可於 Parent App 登入多名子女(就讀相同/不同學校)的家長帳戶。
- 2. 加入不同帳戶後,家長可隨時轉換,查看各子女的資訊。
- 3. 每位學生的家長帳戶可同時登入最多5部手機。
- 部份功能(如通告、考勤紀錄、繳費紀錄、課外活動)暫時仍未正式啟動,未啟動的 功能會於稍後分階段推出,屆時會另行通知家長。